# N320B / Seminar Room | Help Sheet

Instructions on how to use the **N320B** / **Seminar Room** cart's computer, a/v & video conferencing equipment, connected cables, etc.

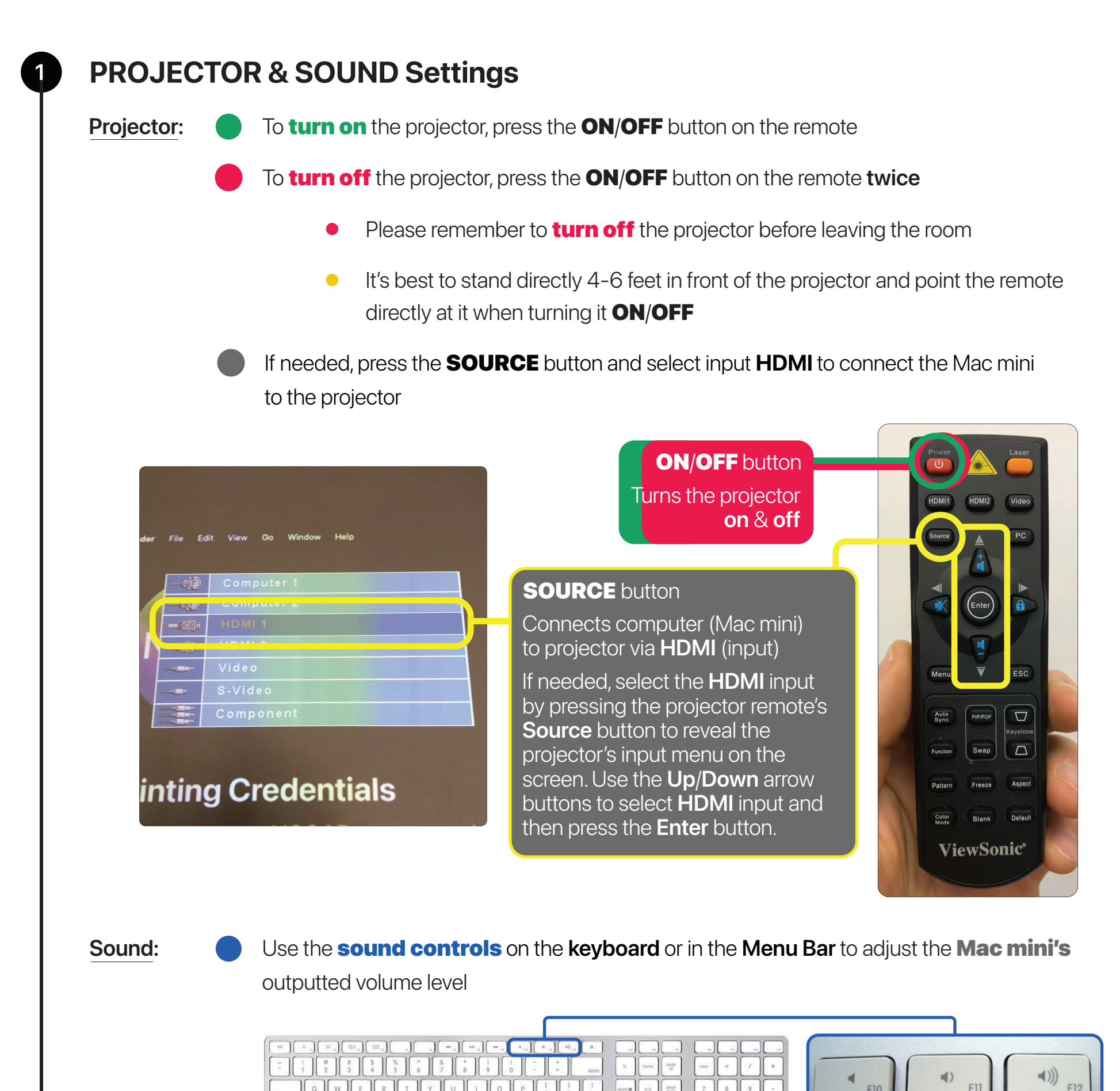

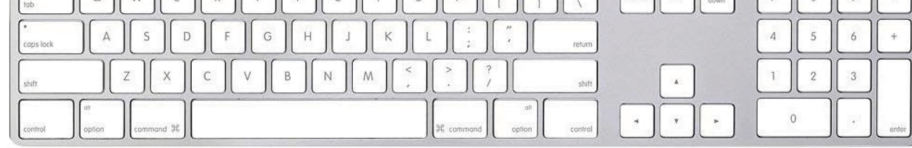

.0

Q

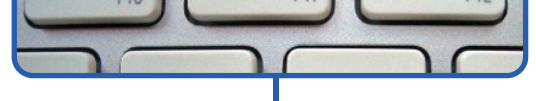

#### **SOUND** buttons

Sound control keys located on the computer keyboard

## SOUND icon

Sound control icon is located on the computer Menu Bar

Sound
Output
External Headphones

 $\bigcirc$ 

 $\searrow$ 

 $\mathbf{\hat{}}$ 

Sound Settings...

## System Settings | Mac mini (computer)

Check:

**VIDEO: •** > System Settings > Display > Pro8300 (Mirror/Optimize for VA2747-FHD)

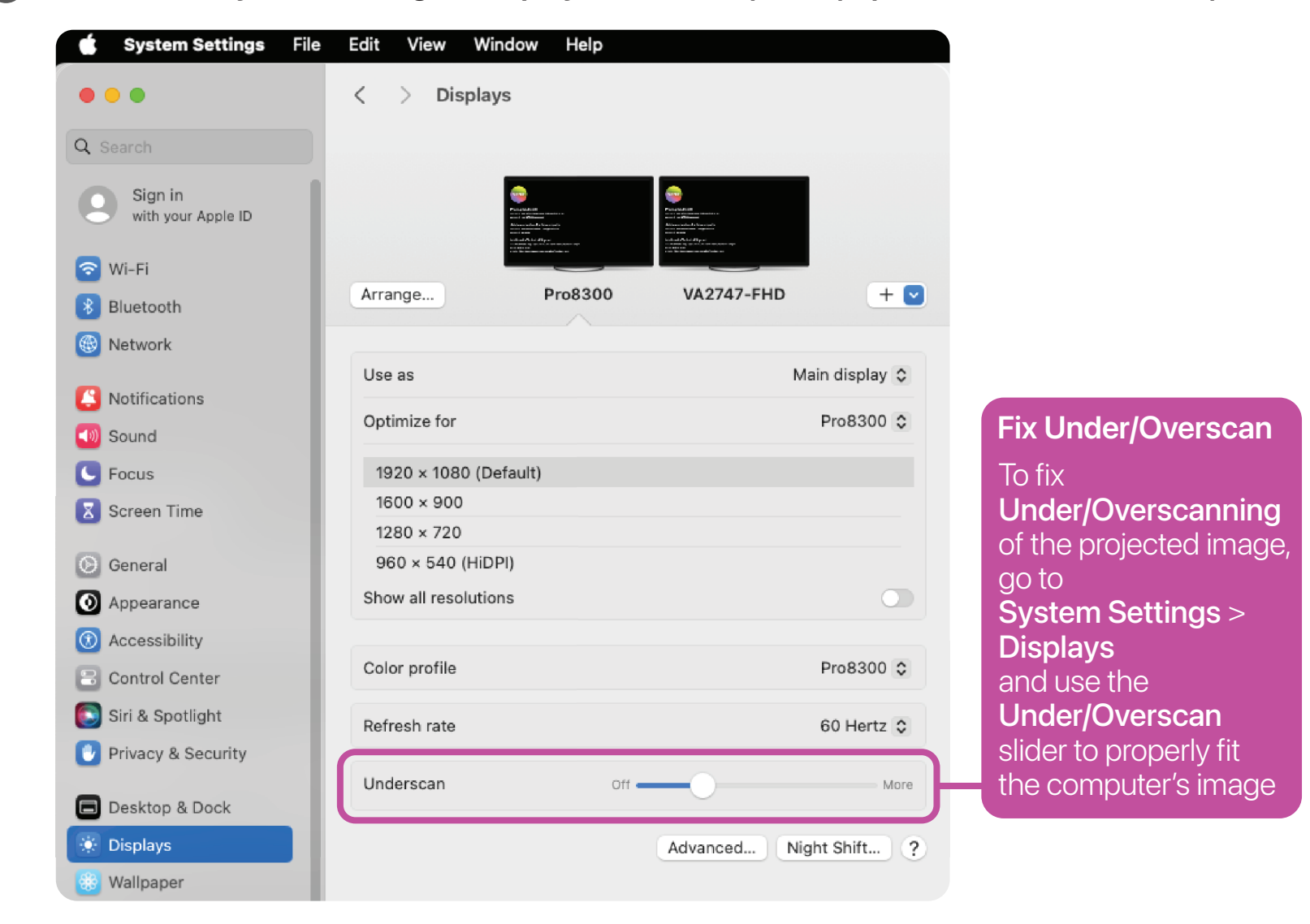

## **SOUND: Ć** > System Settings > Sound > Output > External Headphones

| 🔹 System Settings File | e Edit View Window Help              |                                       |
|------------------------|--------------------------------------|---------------------------------------|
| •••                    | < > Sound                            |                                       |
| Q Search               | Sound Effects                        |                                       |
| Sign in                | Alert sound                          | Boop 🗘 🕞                              |
| with your Apple ID     | Play sound effects through           | External Headphones 💲                 |
| 💿 Wi-Fi                | Alert volume                         | (i)                                   |
| 8 Bluetooth            |                                      |                                       |
| Network                | Play sound on startup                |                                       |
| Notifications          | Play user interface sound effects    |                                       |
| 🚺 Sound                | Play feedback when volume is changed | L L L L L L L L L L L L L L L L L L L |
| C Focus                |                                      |                                       |
| Screen Time            | Output & Input                       |                                       |
| General                | Output                               | Input                                 |
|                        | Name                                 | Туре                                  |
|                        | PJD7820HD                            | HDMI                                  |
| Accessibility          | VA2747-FHD                           | HDMI                                  |
| Control Center         | Phnx Quattro3                        | USB                                   |
| 💽 Siri & Spotlight     | External Headphones                  | Headphone port                        |

2

#### **INTERNET: Ś** > System Settings > Network > Ethernet (Connected)

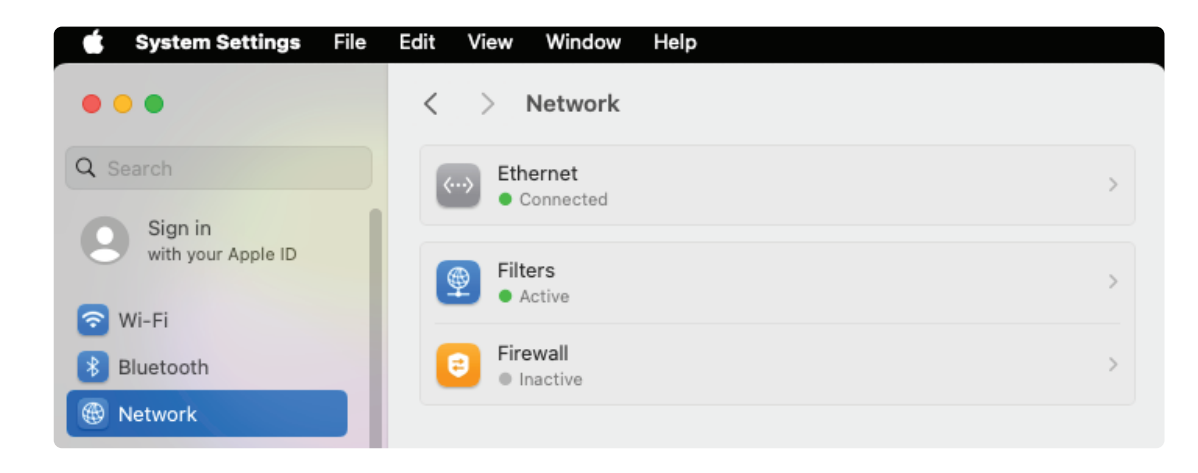

# **Check Cable Connections**

3

Make sure: the Mac mini is turned on (press Power button if it's turned off)

HDMI cable 1 is firmly attached to the HDMI port on the Mac mini

the Multiport adapter is firmly attached to the Thunderbolt / USB 4 port on the Mac mini

HDMI cable 2 is firmly attached to the HDMI port on the Multiport adapter

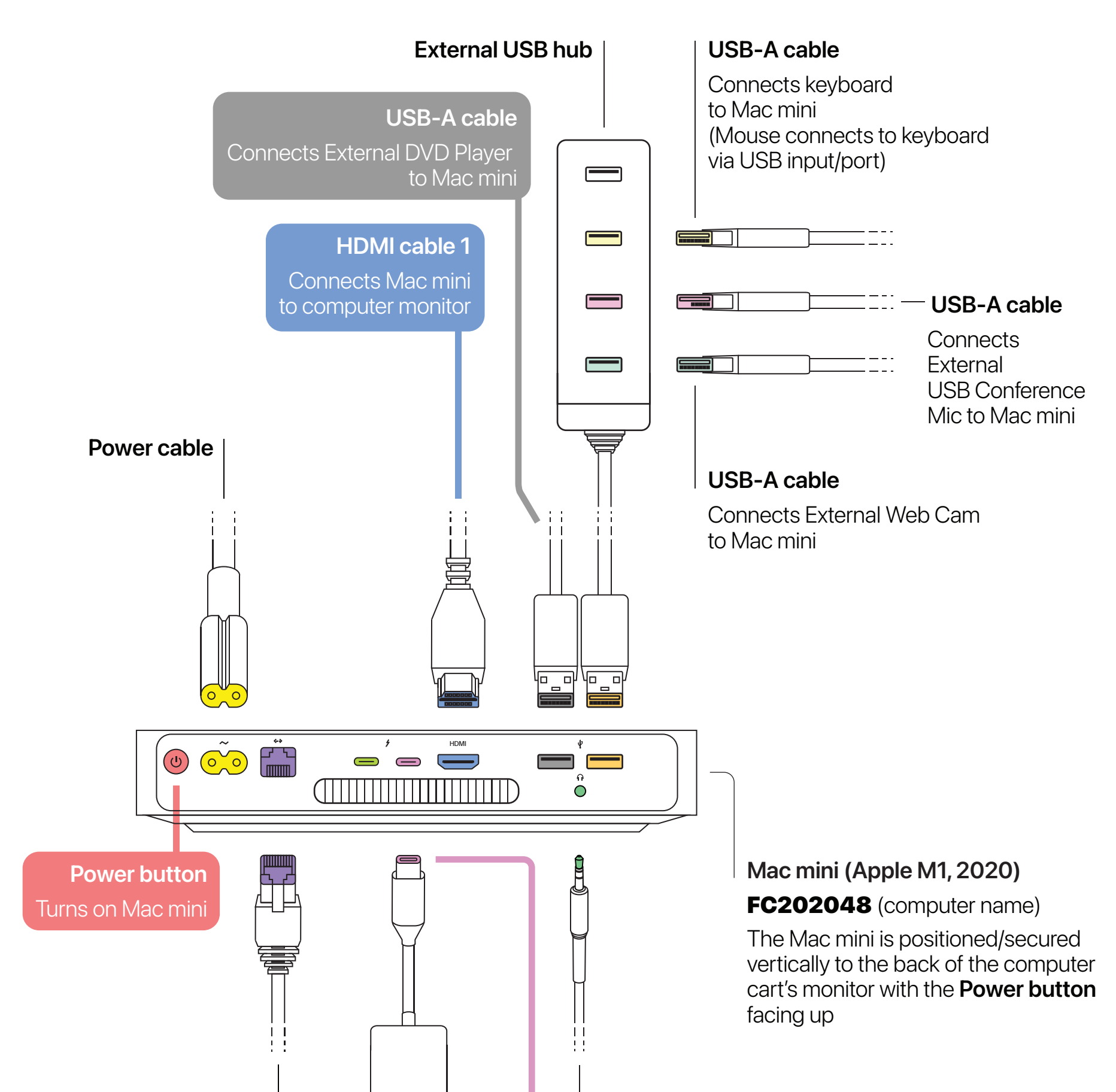

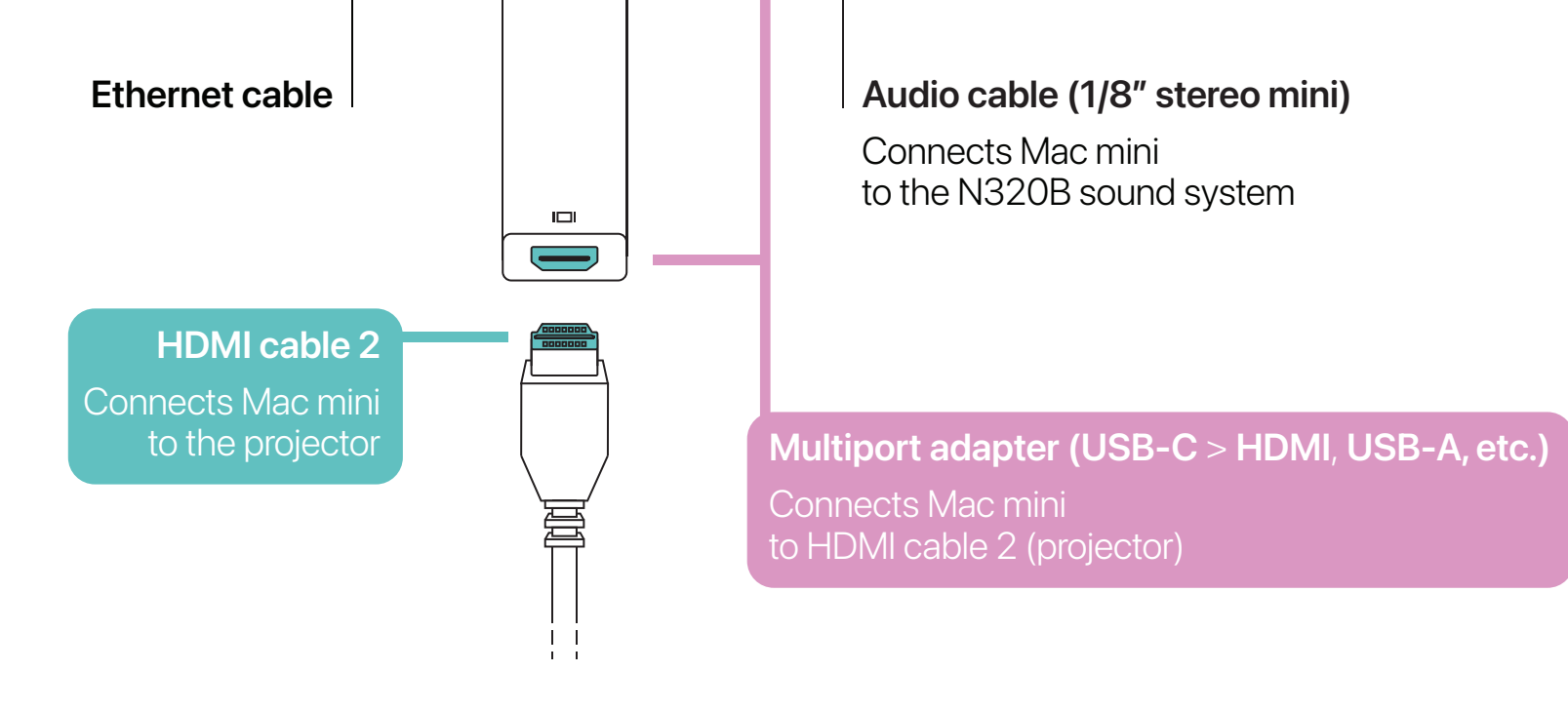

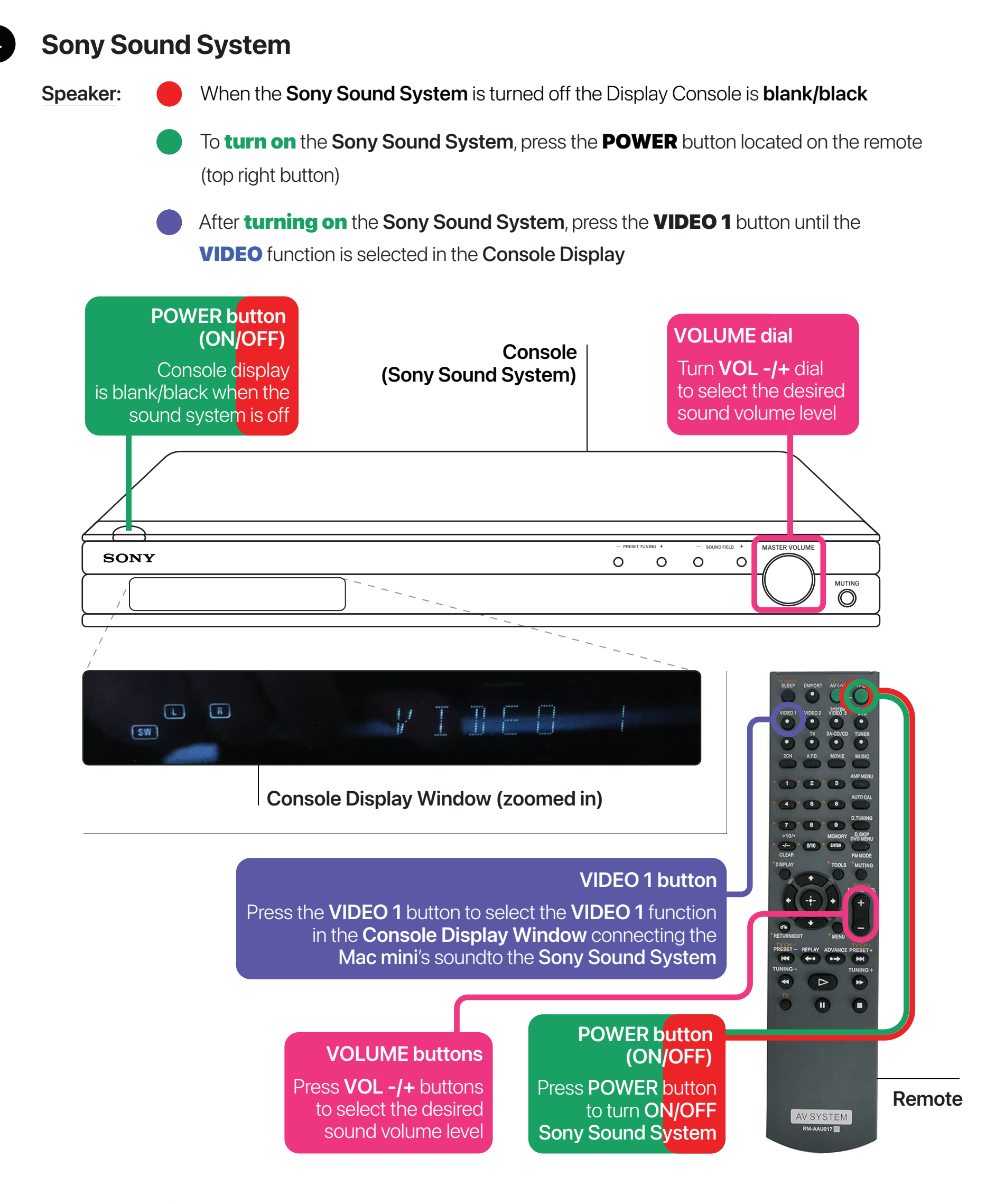

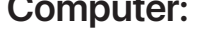

## **SOUND:** System Settings > Sound > External Headphones

| Notifications        |
|----------------------|
| 🚳 Sound              |
| C Focus              |
| Screen Time          |
| 🕑 General            |
| Appearance           |
| Accessibility        |
| Control Center       |
| 💽 Siri & Spotlight   |
| 🕑 Privacy & Security |

| Play user interface sound effects    |                |
|--------------------------------------|----------------|
| Play feedback when volume is changed |                |
| Output & Input                       |                |
| Output                               | Input          |
| Name                                 | Туре           |
| Crestron                             | HDMI           |
| VA2747-FHD                           | HDMI           |
| Meeting Owl 3                        | USB            |
| External Headphones                  | Headphone port |
| Mac mini Speakers                    | Built-in       |
| A206                                 | AirPlay        |

## **External DVD Player**

The **External DVD Player** is installed vertically on the side of the Mac mini (computer) and connects to it via USB-A cable (see 3 **Check Cable Connections**)

To open the External DVD Player's Disc Tray, press the EJECT button

- When the **Disc Tray** opens (pops out), carefully place the DVD disc onto it
- After placing the DVD disc onto the Disc Tray, close the External DVD Player by gently pushing the Disc Tray back into the device

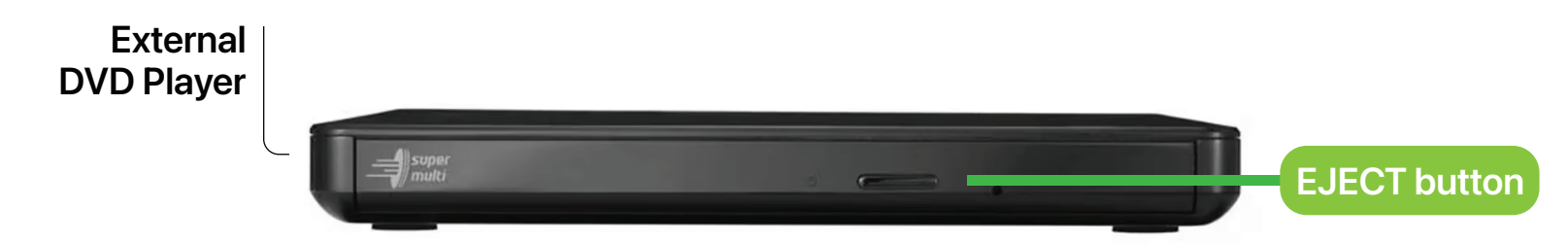

The **External DVD Player** will load the DVD and automatically open the "Viewer" window of **DVD Player**, a software application on the Mac mini

- If the DVD disc doesn't play automatically, press the Space bar after the disc is recognized
- Move the pointer anywhere over the "Viewer" window to show the playback controls ~ e.g. click play button to start the DVD's video, click menu button to access the DVD's menu, etc.
- When finished watching the DVD, close DVD Player and move the DVD's icon on the desktop into the trash to eject the disc from the External DVD Player

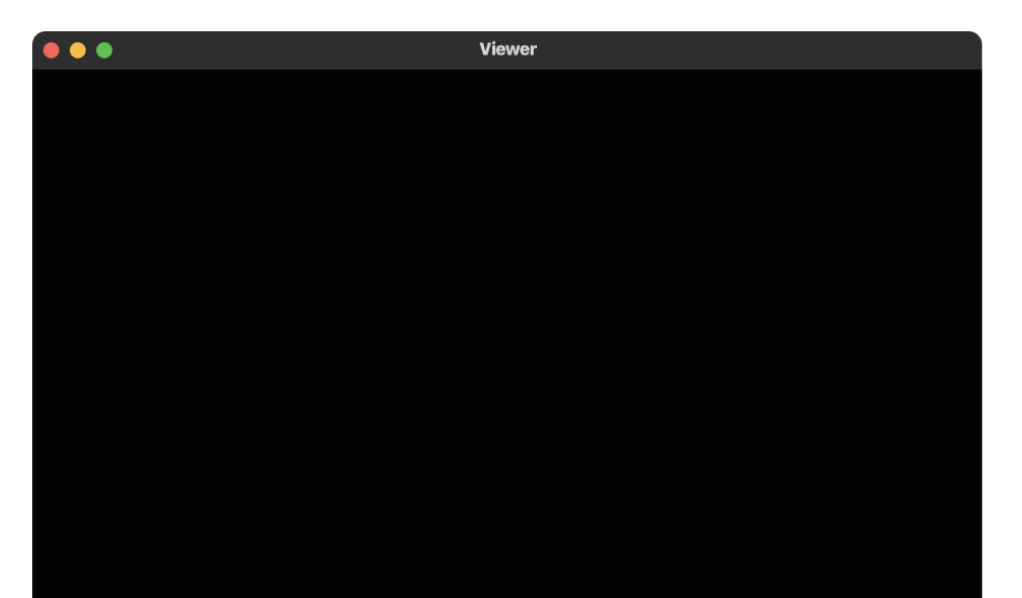

5

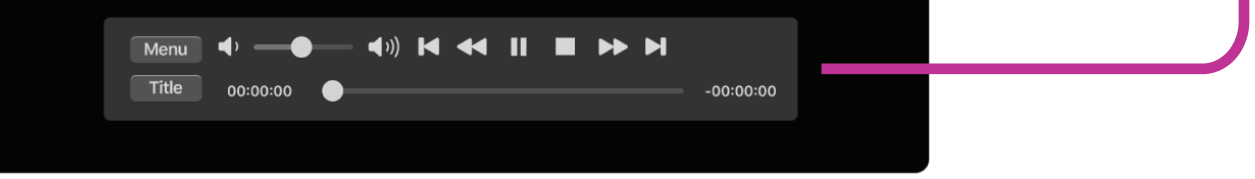

- To manually eject and retrieve the DVD disc from the **External DVD Player**, press the **EJECT** button to **open** the **Disc Tray** 
  - When the **Disc Tray** opens (pops out), carefully remove the DVD disc
  - After removing the DVD disc from the Disc Tray, close the
     External DVD Player by gently pushing the Disc Tray back into the device

# Video Conferencing | Equipment & Software

The **Logitech Web Cam** & **Phoenix Quattro3 USB Mic** is equipment to assist in streamlining collaboration for online classes, presentations, and meetings. They both connect to the computer's USB Hub (installed on the monitor stand) via USB-A cables.

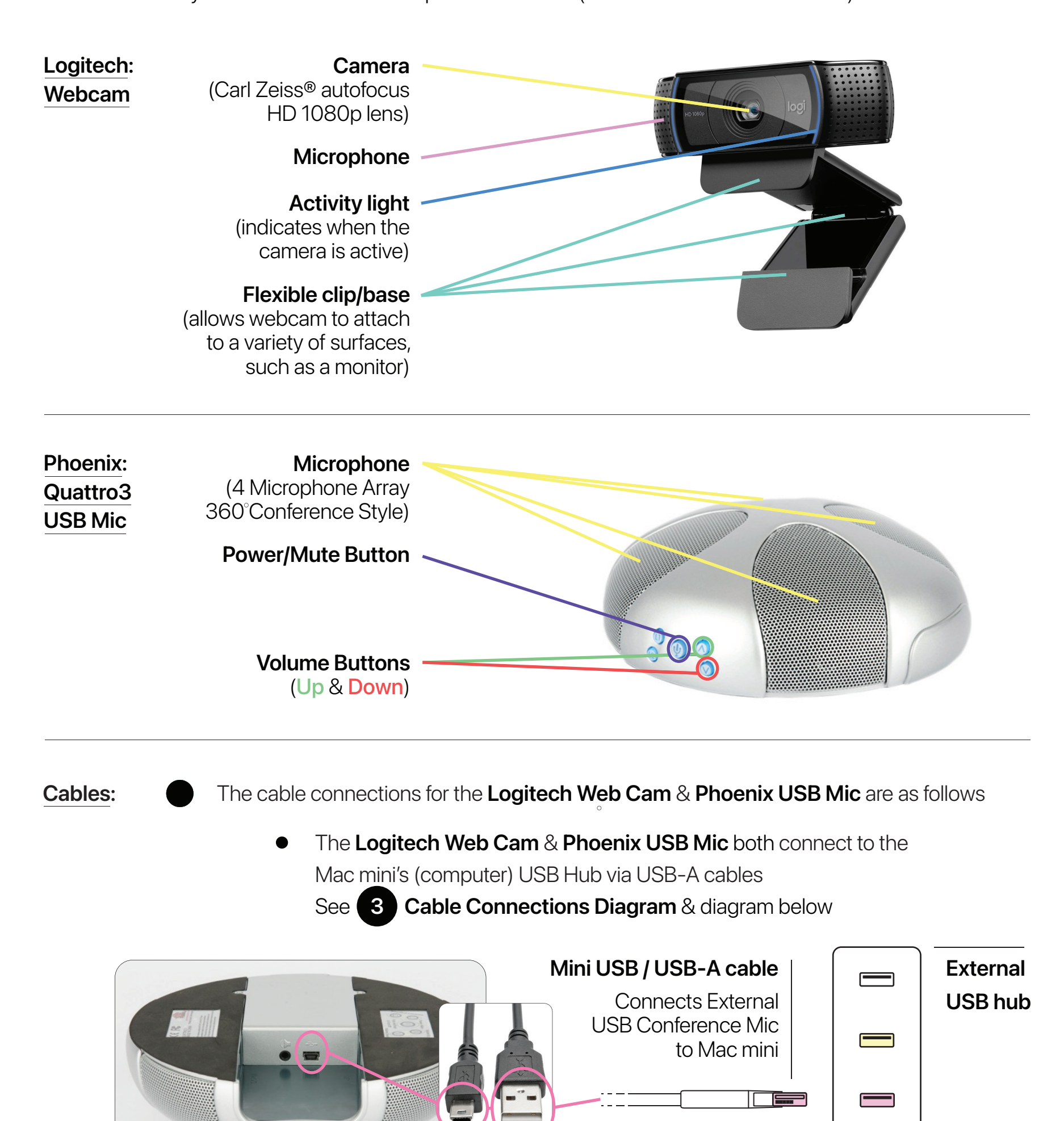

6

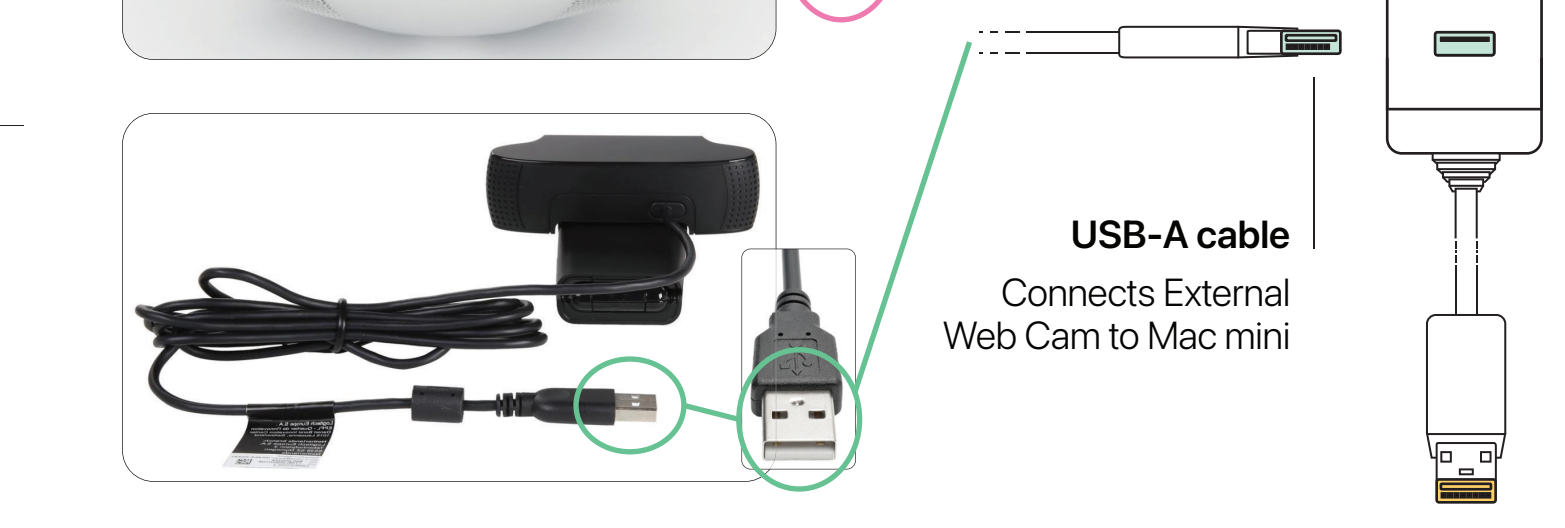

Mac mini (Apple M1, 2020) FC202048 (computer name)

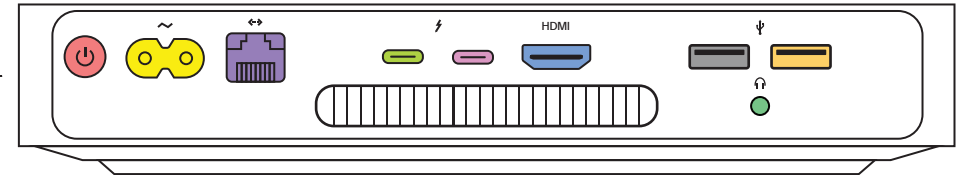

## Virtual: Meetings

Using the Logitech Web Cam & Phoenix USB Mic for Teams video conference meetings

- Launch your Teams meeting by clicking **Join Now**
- Choose the following video & audio settings in your Teams meeting in conjunction with D500's Web Cam, USB Mic and audio system:
  - Video/Camera: HD Pro Webcam C920 | Mic: Phnx Quattro3
     Speaker: External Headphones (Built-in)

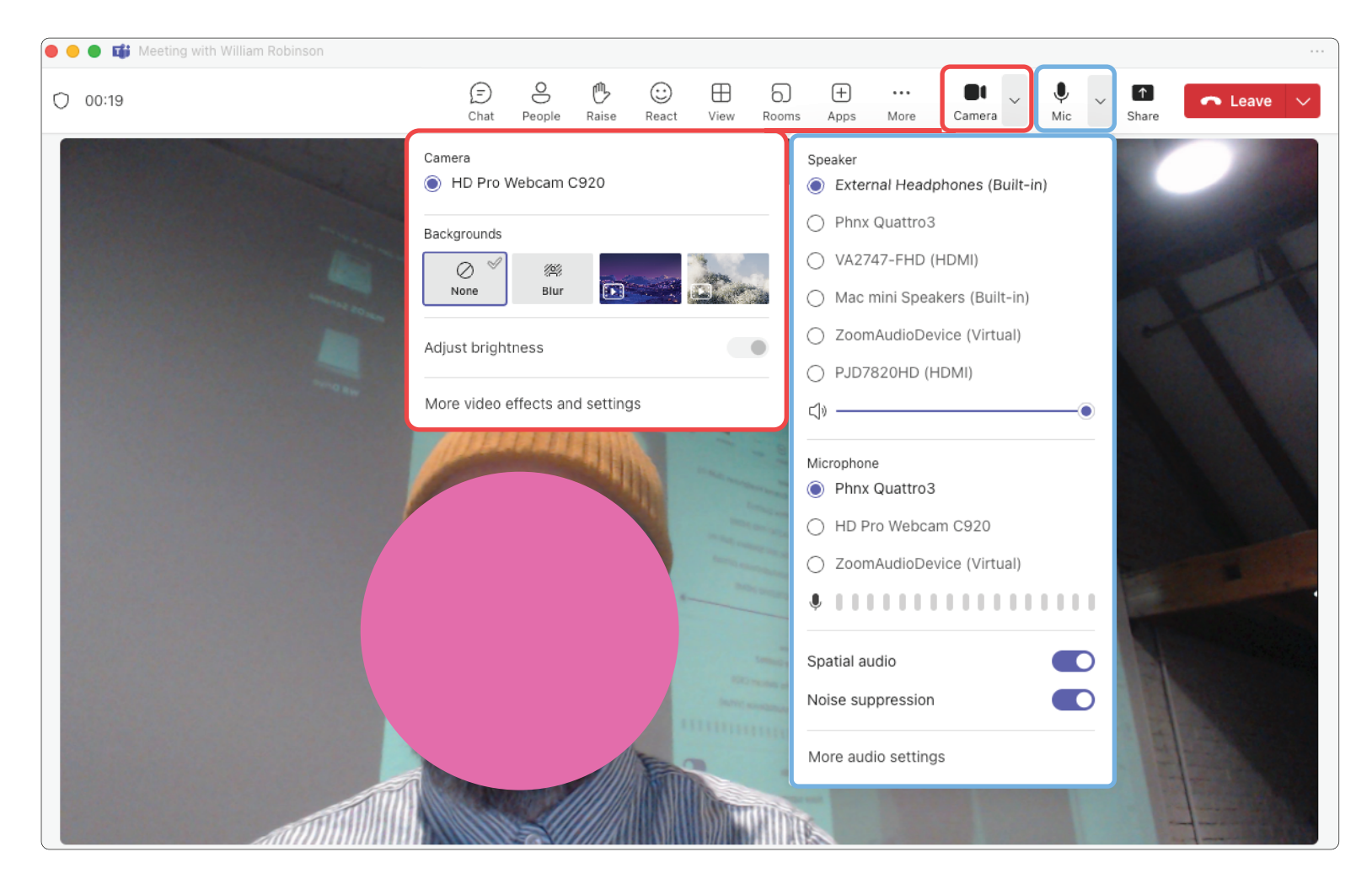